# [EN] 03. Managing Library Attributes

### General information

The Administrator Application makes it possible to manage attributes in the dLibra system, with the use of interfaces available after an attributes' node or an attribute node has been selected in the "Library tree".

In the dLibra system, attributes are stored in a set order which is important for viewing bibliographic descriptions of library resources. For every attribute (and attributes' node), the order of its subattributes can be managed in the "Subattribute order" tab (see the image below).

| Nagenie Wate Nagenie Wate Nagenie Power       Image: Angelie Wate Nagenie Power       Image: Angelie Vate Nagenie Power       Image: Angelie Vate Nagenie Power       Imagelie Vate Nagenie Power       Image:                                                                                                    | 😍 dLibra - Zarządzanie Biblioteką - admin        |                                                                                                    | -                        | - 0      | ×      |
|----------------------------------------------------------------------------------------------------|--------------------------------------------------|----------------------------------------------------------------------------------------------------|--------------------------|----------|--------|
| Auto Auto Auto Auto Auto Auto Auto Auto                                                                                                    | Program Edycja Zarządzanie Widok Narzędzia Pomoc |                                                                                                    |                          |          | ۲      |
| Image: State State               | Zasoby biblioteki                                | Attuite Koleiność podatrubutów Worte ist                                                                                                    |                          |          |        |
| <ul> <li>A byte</li> <li>A byte</li></ul>                                                                                                    | 🖃 🏛 Zasoby biblioteki                            | All your working to a pool you want osci                                                                                                    |                          |          |        |
| <ul> <li>A bolic</li> <li>A bolic</li></ul>                                                                                                    | 😐 📲 Użytkownicy                                  | Atrybuty                                                                                                    | informacie o atrybucie   |          | _      |
| <ul> <li>A t 2</li> </ul>                                                                                                    | Użytkownicy IP                                   | The second second secon |                          |          |        |
| Image: State of the state of the state                                   | 🕀 📶 Grupy                                        | Abstrakt                                                                                                    |                          |          |        |
| Image: State of the state of the state                                   | Dynamiczne grupy                                 | Spis desci                                                                                                    |                          |          |        |
| A 1 4                                                                                                    | Atrybuty                                         | Toformacia o stoppiu paukowum/zawodowum                                                                                                    |                          |          |        |
| Name   Image: Non-Arran   Image: Non-Arran <td>Dia Tytur</td> <td>E Informacje o stopnici nackowymyżawodowym</td> <td></td> <td></td> <td></td>                                                                                                    | Dia Tytur                                        | E Informacje o stopnici nackowymyżawodowym                                                                                                    |                          |          |        |
| <ul> <li>Test Test Test Test Test Test Test Test</li></ul>                                                                                                    | Words                                            |                                                                                                    |                          |          |        |
| Image: Description of Description of Description o                                  | Wsportworca                                      |                                                                                                    |                          |          |        |
| A de de                                                                                                    | a Telliot                                        |                                                                                                    |                          |          |        |
| <ul> <li>A dotadi</li> <li>Water of the second and the second and the sec</li></ul> | Dois Dois                                        |                                                                                                    |                          |          |        |
| A to be a total and the second and the second an      | Abstrakt                                         |                                                                                                    |                          |          |        |
| A to the second second seco      | 😥 🖃 Spis treści                                  |                                                                                                    |                          |          |        |
| A to be                                                                                                    | E Meisce wydania                                 |                                                                                                    |                          |          |        |
| Image: State State Stat                                  | Informacje o stopniu naukowym/zawodowym          |                                                                                                    |                          |          |        |
| Image: Start Start     Image: Start Start     Image: Start Start     Image: Start Start     Image: Start Start     Image: Start Start     Image: Start Start     Image: Start Start     Image: Start Start     Image: Start Start     Image: Start Start     Image: Start Start     Image: Start Start     Image: Start Start Start     Image: Start Start St                                                                                                    | 🛞 📰 Wydawca                                      |                                                                                                    |                          |          |        |
| A 4 4 5                                                                                                    | 🐵 📼 Data                                         |                                                                                                    |                          |          |        |
| A total for a state of the state of the s      | Typ zasobu                                       |                                                                                                    |                          |          |        |
| A 4 5                                                                                                    | 🕢 💼 Format                                       |                                                                                                    |                          |          |        |
| Image: Second Second                                  | E Identyfikator zasobu                           |                                                                                                    | Nazwa Abstrakt           |          |        |
| Image: Address of the second second secon                                  | E Zródło                                         |                                                                                                    | Identyfikator 24         |          |        |
| Image: Second and Second and Second                                  | B - Język                                        |                                                                                                    | Odis Streszczenie zachu. |          |        |
| Windowski         Provide startin         Provide startin                                                                                                    | er E Powiązania                                  |                                                                                                    | · OF CALCED IN EDITORY   |          |        |
| Image: Constraint of the sectory of the sectory of                                  | which are with the second                        |                                                                                                    |                          |          |        |
| A table      A table              | Porbodzenie                                      |                                                                                                    |                          |          |        |
| • 2 × 2 wine fequ:<br>• 2 × 2 wine fequ:<br>• 2 × 2 × 2 wine fequ:<br>• 2 × 2 × 2 × 2 × 2 × 2 × 2 × 2                                                                                                    | Jezyki metadanych                                |                                                                                                    |                          |          |        |
| Catagonal prime zono conservanji shmari kluzovvjni     Catagonal prime zono conservanji shmari kluzovvjni     Kolekije bibloteki      Wojćre     W doj     Na poznatek     Na koniec     Sortuji navnani                                                                                                    | Jezyki interfeisu                                |                                                                                                    |                          |          |        |
| In Labor biblioteki       Image: Kalekcje biblioteki       Image: Work in the second second sec                                                                | Zarządzanie zaproponowanymi słowami kluczowymi   |                                                                                                    |                          |          | _      |
| a) L       J       J       J       J       Zamendi       Na konice         Sortuj navneni       Sortuj navneni       Zamendi       Na konice       Na konice       Na konice                                                                                                    | 🗈 🛁 Katalogi biblioteki                          |                                                                                                    |                          |          |        |
| Wight     Wight     Wight       Na porsitek     Na konice       Sorty narveni                                                                                                    | 🐵 📲 Kolekcje biblioteki                          |                                                                                                    |                          |          |        |
| Worke     W doft       Waperstelle     Na boniec       Sortuj nazveni     Zahmedi                                                                                                    |                                                  |                                                                                                    |                          |          |        |
| M Offer     W Offer     W Offer     W Offer       Na pozzatek     Na konec     Sorbij nazvani                                                                                                    |                                                  |                                                                                                    |                          |          |        |
| X ± J.     Zaturedi     nakij                                                                                                    |                                                  |                                                                                                    |                          |          |        |
| X ± /;     Zamerál     Andrj                                                                                                    |                                                  |                                                                                                    |                          |          |        |
| X ± J.     Zatured: naky                                                                                                    |                                                  |                                                                                                    |                          |          |        |
| Mgóre     Wdół       Na porzątek     Na koniec       Sorbij nazwani     Zatwerći     Andrj                                                                                                    |                                                  |                                                                                                    |                          |          |        |
| Model     Work     W dol       Na pozratek     Na konec       Sortuj nazveni     Sortuj nazveni                                                                                                    |                                                  |                                                                                                    |                          |          |        |
| W góre     W dół       Na początek     Na konec       Sortuj nezwami     Zatwerći                                                                                                    |                                                  |                                                                                                    |                          |          |        |
| N ± //         X ± //         Zahwerdi         Andrég                                                                                                    |                                                  |                                                                                                    |                          |          |        |
| Image: A market in the second second secon                          |                                                  | 111 - fee 111 - 111 - 111                                                                                                    |                          |          |        |
| Na boxecti         Na konec           J. J. J.         Zahwerdi         Anduj                                                                                                    |                                                  | w gorę W doł                                                                                                    |                          |          |        |
| Sorbij nazveni<br>A & A // Zaberdi Anduj                                                                                                    |                                                  | Na początek Na koniec                                                                                                    |                          |          |        |
|                                                                                                    |                                                  | Sortuj nazwami                                                                                                    |                          |          |        |
| المعلم المعلم                                                                                                    |                                                  | ,                                                                                                    |                          |          |        |
| A & J / Zzhwerdž Andaj                                                                                                    |                                                  |                                                                                                    |                          |          |        |
| zatwerdz Artiduj                                                                                                    | 1 1 1                                            |                                                                                                    | 7.54                     | lordá Ar | in the |
|                                                                                                    |                                                  |                                                                                                    | Zaw                      | A A      | nuruj  |

Zarządzanie kolejnością atrybutów

On the left, there is a list of attributes, and on the right, there is information about the attribute which is selected on the list at a given moment. The values are for informative purposes only and are uneditable. The attributes on the list on the left can be rearranged freely, with the use of the "Up", "Down", "Home", and "End" buttons. Attributes can also be put in alphabetical order, by clicking the "Sort by names" button. Changes are saved in the system by clicking the "Confirm" button at the bottom of the window.

Attributes are edited with the use of the interface which is shown in the "Attribute" tab when the node of the attribute which is to be edited has been selected in the library tree. In the interface, you can change the name, description, and RDF name of the attribute and decide if it is to be controlled.

| Program Elogical Zudation Walek Nangelia Pome:         Image: Status Walek         Image: Status Walek <t< th=""><th>😍 dLibra - Zarządzanie Biblioteką - admin</th><th>-</th><th></th><th>×</th></t<> | 😍 dLibra - Zarządzanie Biblioteką - admin        | -                                                                                                    |       | × |
|----------------------------------------------------------------------------------------------------|--------------------------------------------------|----------------------------------------------------------------------------------------------------|-------|---|
| Zachy Jesola       Arbod. Takyot (padd padd padd padd padd padd padd pad                                                                                                    | Program Edycja Zarządzanie Widok Narzędzia Pomoc |                                                                                                    |       | • |
|                                                                                                    | <ul> <li></li></ul>                              | Arbort Kalenod postybuł Watala<br>Watalać zaktre od języla<br>Postybuja luk ordon odpowiedzielne ze publikację zasobu.<br>Ogo<br>Watalać niezależne od języla<br>Watalać niezależne od języla<br>Watalać niezależne od języla<br>Natalać niezależne od języla<br>Natal |       |   |
| Zatwierdź Andej                                                                                                    | 1 1 2                                            | Zabierdź                                                                                                    | Anulu | J |

#### Własności atrybutu

The name and description of an attribute are multilingual elements for information purposes (they are visible to the reader). The RDF name of an attribute is a unique name which distinguishes it within the Dublin Core schema and outside of the system. The "Controlled" option makes it possible to protect an attribute against an addition of new values. If it is selected, only users with special permissions (see the Permissions at the Library Level) chapter) will be able to add new values. Ordinary editors will only be able to select attribute values from the dictionary while editing the bibliographic description of the object.

### Adding an Attribute

In order to create a new attribute:

- 1. In the library tree, select either the attribute node to which the subattribute is to be added or, if you want to add an attribute at the highest level, the attributes' node.
- 2. Right-click the chosen attribute and click the "Add attribute" option.
- 3. In the new attribute creator, enter the name and description of the attribute, for all languages. You must also enter the RDF name of the attribute (its unique identifier). In order to save the new attribute, click the "Confirm" button.

| 🔱 Nowy at     | rybut              |           | ×      |
|---------------|--------------------|-----------|--------|
| Pomoc         |                    |           |        |
| Wartości z    | ależne od języka   |           |        |
| EN I          | PL                 |           |        |
| Nazwa         |                    |           |        |
|               |                    |           |        |
| Opis          |                    |           |        |
|               |                    |           |        |
|               |                    |           |        |
| _ Wartości ni | ezależne od języka |           |        |
| Nazwa RI      | DF                 |           |        |
| Typ atrybu    | tu Ogólny          |           | $\sim$ |
| Kontrolowa    | y 🗌                |           |        |
| Fasetowa      | ער 🗌               |           |        |
|               |                    |           |        |
|               |                    |           |        |
|               |                    | Zatwierdź | Anuluj |

Kreator nowego atrybutu

A newly added attribute appears at the very bottom of subattributes - as the last position on the attribute list of the parent attribute.

## Removing an Attribute

In order to remove an attribute:

- 1. In the library tree, select the attribute node to be removed.
- 2. Right-click the attribute and select the "Remove" option. If the attribute is related to values, the system will ask you if you are sure you want to remove it; if it is not, it will be removed without any questions.